This attachment goes over how to use the AON, how to determine exceptions, and how to use the excel version instead of the online viewer.

## 2025 Assessment of Need:

https://experience.arcgis.com/experience/e338af3ee1584 5f5b6cc5a8e949fb390/page/Page/?org=CALFIRE-Forestry

## **About This Viewer**

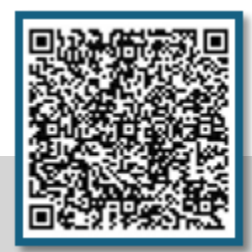

Video explanation of viewer: CAL FIRE Assessment of Needs (AON)

Welcome! This app is a lookup tool designed for individuals interested in California's reforestation efforts. The app maps statistics on the number of cone bushels needed to meet the 25 percent reforestation goal in non-federal conifer timberlands for 15 common conifer species in California. This information is broken down by seed zones and 500-foot elevation bands. For more information on the underlying analysis, use the **Layers** widget and click on details for the Seed Assessment of Needs layer. Displayed seed zone and elevation band areas are color-coded by collection priority. Priority ranges from the highest colored in red (level 1, more than 100 cone bushels needed across all species of interest to meet reforestation goals) to the lowest in yellow (level 3, 10 cone bushels or less). Areas that appear without a color do not grow any of the 15 conifer species included in this analysis.

The AON is a public-facing tool available on the <u>Reforestation Services Program | CAL FIRE</u> website that is updated yearly.

1. To use the online viewer version, enter your location or address:

| Q LaTour Demonstration State Forest | X | Q Boggs Demonstration State Forest X                 |
|-------------------------------------|---|------------------------------------------------------|
| Search result                       | ^ | Boggs Mountain Demonstration State Forest, Cobb, CA, |
| Latour Demonstration State Forest   |   | USA                                                  |

2. The viewer will populate at the approximate location, indicated by a red flag, and parcel numbers. As indicated in the "About" window, the map will be color coded by need

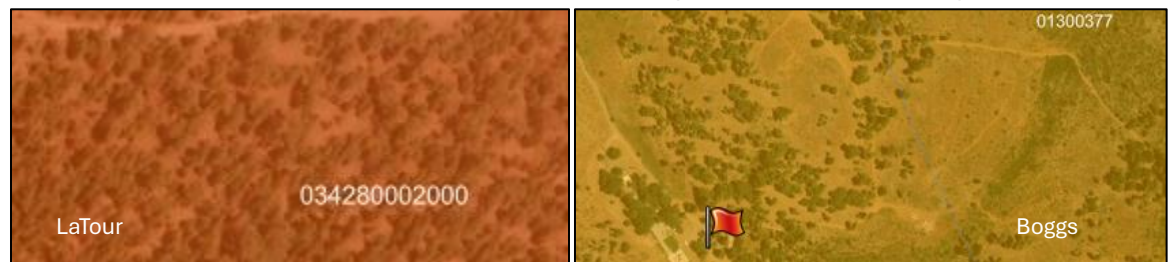

3. Clicking the viewer will open a gray pop-up window (see sample screenshot at the top of the next page) with species statistics (the projected bushel need based on current seed inventory), for the selected Seed Zone and Elevation band (SZ.E), and display a smooth aqua-color contour line indicating the upper or lower boundary of the selected elevation band (at 500-ft intervals):

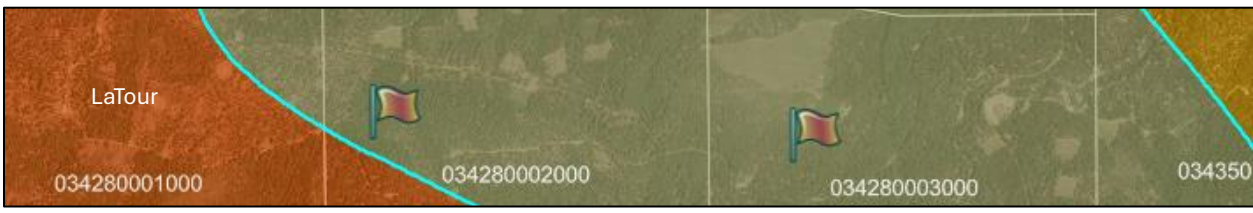

The species that display were generated by vegetation data. The AON does NOT reflect what is present at a location, only what the Seed Bank might be interested in if the species is present.

| SZ 522, Elevation 5,501-6,00 | 00 ft ₽                                                                                                    | SZ 380, Elevation 3,001-3,500 ft   |       |                                                                                                    |                        |  |  |  |  |  |  |
|------------------------------|----------------------------------------------------------------------------------------------------|------------------------------------|-------|----------------------------------------------------------------------------------------------------|------------------------|--|--|--|--|--|--|
| 00 ⊕ Zoom to                 |                                                                                                    | 88 ⊕ Zoom to                       |       |                                                                                                    |                        |  |  |  |  |  |  |
| Current Seed M<br>LaTour     | Need Statistics                                                                                                    | Boggs Current Seed Need Statistics |       |                                                                                                    |                        |  |  |  |  |  |  |
| Total bushels needed:        | 316                                                                                                    | Total bushels ne                   | eded: | 15                                                                                                    |                        |  |  |  |  |  |  |
| Bushels by species:          | Douglas Fir: 2<br>Giant Sequoia: 1<br>Incense Cedar: 37<br>Jeffrey Pine: 82<br>Lodgepole Pine: 1<br>Ponderosa Pine: 30<br>Red Fir: 61<br>Sugar Pine: 16<br>Western White Pine: -1<br>White Fir: 86 | Bushels by spec                    | ies:  | Coast Redwood:<br>Douglas Fir: 8<br>Incense Cedar: 1<br>Jeffrey Pine: 1<br>Knobcone Pine:<br>Lodgepole Pine:<br>Ponderosa Pine:<br>Western White P<br>White Fir: 1 | 1<br>1<br>-3<br>ine: 1 |  |  |  |  |  |  |

- The values shown correspond to the bushels needed for the entirety of the selected Seed Zone and Elevation (SZ.E) band. Negative values indicate that the species is already represented in the Seed Bank inventory (for which we are not pursuing collections). Positive values indicate a need in the Seed Bank.
- The AON methodology is based on the forest acreage footprint and current density of any given species in any selected elevation band. While collections prioritize species with greater bushel need, "lower-need" species will still be considered for collection depending on survey data, resources available, and cone cut test results.
- 4. EXCEPTIONS Many species with "low need" per the AON, are located in lower elevation bands that are climate-adapted to hotter climates.
  - a. Currently, landowners reforesting after fire often find that there is no seed in the Seed Bank for their respective SZ.E. As such, we use the Climate-Adapted Seed Tool | Reforestation Tool (CAST) to identify seed that is climatically suitable.
  - b. Nurseries may use the

Find seed sources button

Coord

c. Foresters surveying in the field may find where that seed might be planted with

## Find planting sites

and entering a coordinate or SZ.E

OR 🕻

Zone

- d. In the example of Boggs Demonstration State Forest, which showed "low" bushel need in the AON, the CAST tool reveals that the seeds sourced from that location are climatically-similar to an extensive area of the Coast Ranges (the orange and green areas have the lowest projected decline in productivity or "DP".)
- e. If crops are identified in these "low" but positive need areas, standard tree selection and cone collection standards apply.

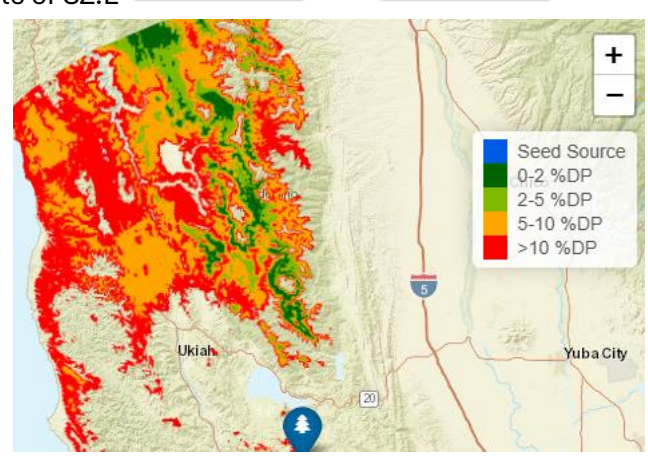

To use the EXCEL version of the AON, you may use the "AON Main" tab to find raw data, or you may expand the pivot table to view information specific to your area

| Sum of Bushel Need                        | Elevation band | 1    |      |      |      |      |      |      |      |      |      |      |      |      |      |      |      |        |
|-------------------------------------------|----------------|------|------|------|------|------|------|------|------|------|------|------|------|------|------|------|------|--------|
| Seed Zones                                |                | 500  | 1000 | 1500 | 2000 | 2500 | 3000 | 3500 | 4000 | 4500 | 5000 | 5500 | 6000 | 6500 | 7000 | 7500 | 8000 | 8500 9 |
| ■ 090 Group - North Coast Redwood         | <br>1          | 1059 | 2427 | 1846 | 821  | 172  | 88   | 97   | 59   | 54   | 9    |      |      |      |      |      |      |        |
|                                           |                | -12  | -26  | 56   | 65   | 39   | -52  | 13   | 21   | 32   | 7    |      |      |      |      |      |      |        |
| <b>⊞300 Series - North Coast Interior</b> |                | 50   | 427  | 484  | 859  | 791  | 822  | 1225 | 915  | 1236 | 1244 | 693  | 380  | -3   | 69   | 15   | 6    |        |
| ■500 Series - West Slope Sierra           |                | 9    | 48   | 68   | 58   | 766  | 1314 | 1023 | 1428 | 1710 | 3394 | 3365 | 2097 | 924  | 719  | 423  | 133  | 88     |
| ■700 Series - East Slope Sierra           |                |      |      |      |      |      | 24   | -20  | 172  | 2008 | 1956 | 2235 | 3383 | 2347 | 1044 | 605  | 330  | 105    |
| ⊞952 - Great Basin                        |                |      |      |      |      |      |      |      |      | 4    | 4    | 4    | 4    |      |      |      |      |        |
| ■960 Group - Central Valley               | 1              | . 8  | 8    | 9    | 11   | 13   |      |      |      |      |      |      |      |      |      |      |      |        |
| ■980 Group - SoCal Desert                 |                |      |      |      |      | 1    | 2    | 5    | 5    | 37   | 62   | 23   | 6    | 6    | 8    | 8    | 4    |        |
| ⊞990 Group - SoCal Mountains              |                | 2    | 2    | 6    | 5    | 14   | 51   | 25   | -68  | -513 | -501 | -679 | -704 | 27   | -96  | -80  | -23  | 51     |

To find a list of your Unit's SZ, type your three-letter unit after the equal sign in any cell to the right of the pivot table. You may then elect to use the filters provided to find information relevant to your area.

| Species              |         |         |     |             |           | S IS | × |  | E LMU                                                 | 524<br>525 |  |
|----------------------|---------|---------|-----|-------------|-----------|------|---|--|-------------------------------------------------------|------------|--|
| Big-Cone Douglas Fir |         |         |     | Coast       | t Redwoo  | bd   |   |  |                                                       | 720        |  |
| Coulter Pine         |         |         |     | Douglas Fir |           |      |   |  | Be sure "multi-select" is                             | 731        |  |
|                      | Giant S | Sequoia |     | Incen       | ise Cedai | r    |   |  | off to start, or toggling the buttons will remove the | 742        |  |
|                      | Seed Zo | ne      |     |             |           | 絙 🕅  |   |  | selections from the table.                            | 751        |  |
|                      | 100     | 110     | 120 | 130         | 140       | 161  |   |  |                                                       | 760        |  |
|                      | 162     | 163     | 164 | 165         | 301       | 302  |   |  | selections, be sure to                                | 772        |  |
|                      | 303     | 311     | 312 | 321         | 322       | 331  |   |  | hold the control key down                             | 952        |  |
|                      | 332     | 340     | 351 | 352         | 360       | 371  |   |  | criteria in the same filter.                          |            |  |
| 1                    |         |         |     |             |           |      |   |  |                                                       |            |  |

2. Example for the 500 series in the 3001-3500 elevation band:

|                          | Elevation band           |
|--------------------------|--------------------------|
| Sum of Bushel Need       | (top of band) <b>,</b> ∓ |
| Seed Zones               | <b>T</b> 3500            |
| ■500 Series - West Slope | Sierra                   |
| <b>⊞ 522</b>             | 195                      |
| <b>⊞ 523</b>             | -102                     |
| ≡ 524                    |                          |
| Incense Cedar            | 49                       |
| Jeffrey Pine             | 11                       |
| Ponderosa Pine           | -289                     |
| Sugar Pine               | 66                       |
| ≡ 525                    |                          |
| Incense Cedar            | 90                       |
| Jeffrey Pine             | 2                        |
| Ponderosa Pine           | -28                      |
| Sugar Pine               | 2                        |